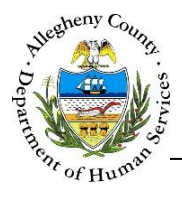

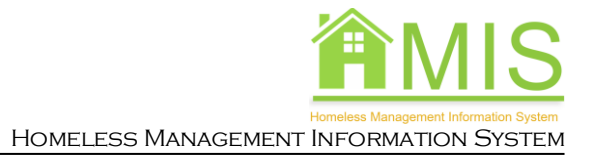

# **Open Path HMIS Reporting – Generating an APR**

This job aid is for the Open Path software used for HMIS reporting. It will walk the user step by step through how to generate an APR report, generate a Data Quality Report, and how to search for a client.

The company name who developed the reporting software is *Green River*, the software is named *Open Path*, and on the OKTA home screen, the chicklet to access the reporting software is *Allegheny HMIS Warehouse.* You may hear any of these names used to refer to the same reporting system.

**Please note that** the data in any report pulled reflects data as of 6 AM the current date. If changes are made in HMIS, to see the changes reflected in an Open Path report you will need to pull it the next business day

Accessing Open Path

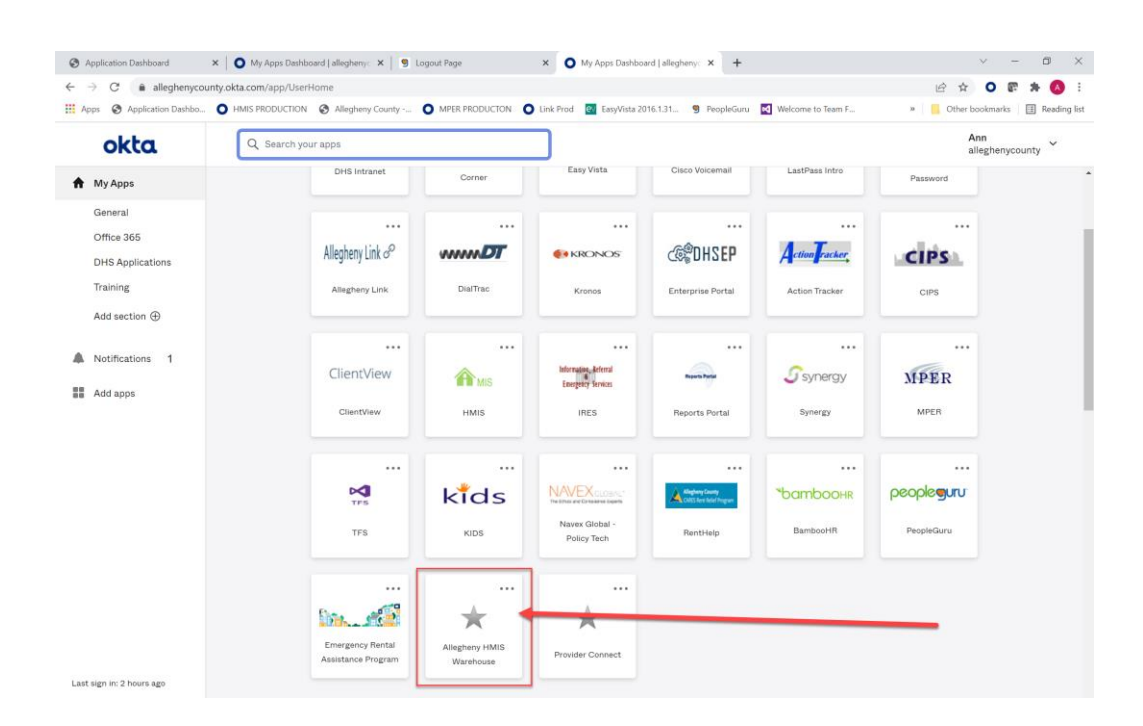

Log into OKTA and you will see the chicklet (box) for Allegheny HMIS Warehouse. This is the Open PATH HMIS reporting system. Click the Allegheny HMIS Warehouse.

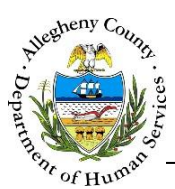

| A Allepheny HMS Warehouse X +                                                        | v - 0 ×                        |
|--------------------------------------------------------------------------------------|--------------------------------|
| $\leftrightarrow$ $\rightarrow$ $\mathbf{C}$ $$ $$ allegheny-warehouse.openpath.host | e 🖈 o 🛪 🛎 :                    |
| ALLEGHENY<br>HMIS<br>WARELACISE                                                      | Sign in with OKTA More options |
| WAREHOUSE                                                                            |                                |
|                                                                                      |                                |
| ALLEGHENY COUNTY Alleghery HMS Warehouse                                             |                                |

The Allegheny HMIS Warehouse will open up. You will need to select **Sign in with OKTA** on the upper right side of the screen and sign in.

|                                                                                     |                                                                  |                                   |                                                |                                  |   | u _ A                    |
|-------------------------------------------------------------------------------------|------------------------------------------------------------------|-----------------------------------|------------------------------------------------|----------------------------------|---|--------------------------|
| → C B allepheny-warehou                                                             | +                                                                |                                   |                                                |                                  |   | 10 0 0 8 B               |
|                                                                                     |                                                                  |                                   |                                                |                                  |   | Senth Sack P             |
| ALLEGHENY<br>HMIS<br>WAREHOUSE                                                      | ENDING HOMELESS                                                  | SNESS IN ALLEGHENY CO             | INTY                                           |                                  |   |                          |
| lients                                                                              |                                                                  |                                   |                                                |                                  | 1 | + HUD Reports<br>Reports |
| arch by name. D.O.B. (mm/dd/yyyy)<br>id last name, e.g. to find <i>Jane Smith</i> y | i. SSN (xxx-yyy-zzzz), Ware<br>you might search for <i>ja sn</i> | thouse ID. or PersonaliD. It is o | ten most efficient to search using the first f | lew characters of the first name |   | Client Search<br>Cohorts |
| Search clients                                                                      | Search                                                           | Filter ~ Sort ~                   |                                                |                                  |   | Data sources             |
|                                                                                     |                                                                  |                                   |                                                |                                  |   | Edit Account<br>Sign Out |
|                                                                                     |                                                                  |                                   |                                                |                                  |   |                          |
|                                                                                     |                                                                  |                                   |                                                |                                  |   |                          |
|                                                                                     |                                                                  |                                   |                                                |                                  |   |                          |
|                                                                                     |                                                                  |                                   |                                                |                                  |   |                          |
|                                                                                     |                                                                  |                                   |                                                |                                  |   |                          |
|                                                                                     |                                                                  |                                   |                                                |                                  |   |                          |
|                                                                                     |                                                                  |                                   |                                                |                                  |   |                          |
|                                                                                     |                                                                  |                                   |                                                |                                  |   |                          |

To generate an APR, click **HUD Reports** on the top right.

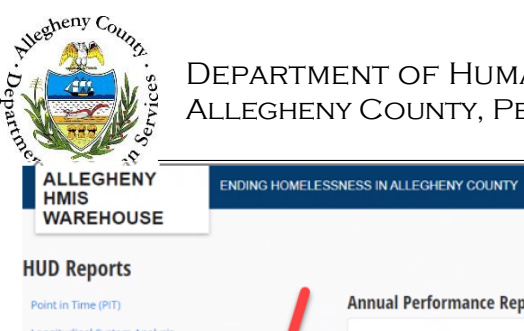

#### DEPARTMENT OF HUMAN SERVICES ALLEGHENY COUNTY, PENNSYLVANIA

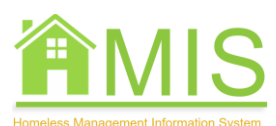

HOMELESS MANAGEMENT INFORMATION SYSTEM

| WAREHOUSE                                               |                                                                                                    |                 |             |                        |
|---------------------------------------------------------|----------------------------------------------------------------------------------------------------|-----------------|-------------|------------------------|
| UD Reports                                              |                                                                                                    |                 |             | HUD Reports<br>Reports |
| pint in Time (PIT)                                      | Annual Performance Report                                                                                                    |                 |             | Client Search          |
| ngitudinal System Analysis                              | The APR contains 24 questions, labeled 4 through 27. Each question contains one or more tables of data. Questions can be run individually below, or can be run | n all together. | Each report | Cohorts                |
| using Inventory Count (HIC)                             | run can be downloaded as a zip file suitable for upload to HUD by following the link in the <b>Status</b> column on subsequent pages.                          |                 |             | Data Sources           |
| nual Performance Report                                 | Generate New Full APR                                                                                                    |                 |             | Edit Account           |
| vordinated Entry Annual Performance Report              |                                                                                                    |                 |             | Sign Out               |
| ta Quality Report                                       | Question                                                                                                    | Last Run        | Status      |                        |
| ual PATH Report                                         | Question 4                                                                                                    |                 |             |                        |
| tem Performance Measures                                | HMIS Information                                                                                                    |                 |             |                        |
|                                                         | Question 5<br>Report Validations                                                                                                    |                 |             |                        |
|                                                         | Question 6<br>Data Quality                                                                                                    |                 |             |                        |
|                                                         | Question 7 Persons Served                                                                                                    |                 |             |                        |
|                                                         | Question 8<br>Households Served                                                                                                    |                 |             |                        |
|                                                         | Question 9<br>Contacts and Engagements                                                                                                    |                 |             |                        |
|                                                         | Question 10<br>Gender                                                                                                    |                 |             |                        |
| /allegheny-warehouse.openpath.host/hud_reports/aprs/new | Question 11                                                                                                    |                 |             |                        |
| Q Type here to search                                   |                                                                                                    | 🐢 Rai           |             | 1:36 PM                |

Under the HUD Reports section on the left, select Annual Performance Report; then select Generate New Full APR.

| ALLEGHENY                                                                | ENDING HOMELESSNESS IN ALLEGHEI                                                         | NY COUNTY                                   |                                             |                      |                                                        |                |                          |
|--------------------------------------------------------------------------|-----------------------------------------------------------------------------------------|---------------------------------------------|---------------------------------------------|----------------------|--------------------------------------------------------|----------------|--------------------------|
| Annual Performance R                                                     | « APR Reports                                                                           |                                             |                                             |                      |                                                        |                | HUD Reports<br>Reports   |
| Required Options                                                         |                                                                                         |                                             |                                             |                      |                                                        |                | Client Search<br>Cohorts |
| Start Date*                                                              | End Date <u>*</u><br>Sep 30, 2021                                                       | 10                                          | Report Year<br>APR FY 2022                  | •                    | CoC Codes .*<br>× Pittsburgh, McKeesport, Penn Hills/A | Select none    | Data Sources             |
| Projects to Include                                                      |                                                                                         |                                             |                                             |                      | PA-600                                                 |                | Edit Account<br>Sign Out |
| Please note, the following option<br>for all projects in the chosen date | ns are additive. If you choose a single project a<br>ta source and chosen project type. | ind a project type, the report will run for | all projects in the project type and the ch | osen project. If you | choose a data source and project type, the re          | eport will run |                          |
| Projects                                                                 | Select all                                                                              | Data Sources                                | Select all                                  | No Project           | s Included                                             |                |                          |
| Choose Projects                                                          |                                                                                         | Choose Data Sources                         |                                             |                      |                                                        |                |                          |
| Project Types                                                            | Select all                                                                              | Project Groups                              | Select all                                  |                      |                                                        |                |                          |
| Choose Project Types                                                     |                                                                                         | Choose Project Groups                       |                                             |                      |                                                        |                |                          |
| Limits                                                                   |                                                                                         |                                             |                                             |                      |                                                        |                |                          |
| Sub population                                                           |                                                                                         | Age ranges                                  | Select all                                  |                      |                                                        |                |                          |
| All Clients                                                              | •                                                                                       | Any Age                                     |                                             | Limit to heads       | of household                                           |                |                          |
| Genders                                                                  | Select all                                                                              | Races                                       | Select all                                  | Ethnicities          |                                                        | Select all     |                          |
| Any Gender                                                               |                                                                                         | Any Race                                    |                                             | Any Ethnicity        |                                                        |                | <u> </u>                 |

Under the <u>Required Options</u>: Select the date range you wish to run the report for.

The report year will default to the current fiscal year and the CoC code will default to PA-600 (Pittsburgh, McKeesport, Penn Hills/Allegheny County).

Allegheny Count DEPARTMENT OF HUMAN SERVICES partme ALLEGHENY COUNTY, PENNSYLVANIA HOMELESS MANAGEMENT INFORMATION SYSTEM .0 ALLEGHENY ENDING HOMELESSNESS IN ALLEGHENY COUNTY HMIS -----October 2020 APR Reports Mo Tu We Th Fr Sa HUD Reports Su 28 29 30 5 6 7 <sup>2</sup><sup>3</sup><sub>9</sub><sup>10</sup>ice Report Reports A 11 12 13 14 15 16 17 Client Search 18 19 20 21 22 23 24 25 26 27 28 29 30 31 End Date \* Report Year CoC Codes \* Select none Data Sources 歯 Oct 1, 2020 Sep 30. 2021 • APR FY 2022 \* Pittsburgh, McKeesport, Penn Hills/Allegheny Count Edit Accou PA-600 Sign Out 🗗 **Projects to Include** Please note: the following options are additive. If you choose a single project and a project type, the report will run for all projects in the project type and the chosen project. If you choose a data source and project type, the report will run for all projects in the chosen data source and chosen project type. ata Sources Select all No Projects Included Choose Projects Choose Data Sources oject Types Select al Project Groups Select all Choose Project Types Choose Project Groups Limits Sub population Age ranges Select all

You can use the calendar function to select the date range or type in the dates.

Under <u>Projects to Include</u>, select which programs/projects to include. You can select one program or multiple. You can also run the APR by project type to pull in all RRHs or PSH programs run by the agency.

| nual Derformance Der                                                                                                    | R Reports                                                                                                    |                                                                                                    |                                                                                                    |                                                 |                                    | HU<br>Re                  | UD Repr<br>eports    |
|----------------------------------------------------------------------------------------------------|----------------------------------------------------------------------------------------------------|----------------------------------------------------------------------------------------------------|----------------------------------------------------------------------------------------------------|-------------------------------------------------|------------------------------------|---------------------------|----------------------|
| nual Performance Rep                                                                                                    | ion                                                                                                    |                                                                                                    |                                                                                                    |                                                 |                                    | ci                        | lient Sea            |
| equired Options                                                                                                    |                                                                                                    |                                                                                                    |                                                                                                    |                                                 |                                    | Co                        | ohorts               |
| art Date *                                                                                                    | End Date *                                                                                                    |                                                                                                    | Report Year                                                                                                    |                                                 | CoC Codes                          | Select none Da            | ata Sour             |
| Oct 1, 2020                                                                                                    | Sep 30, 2021                                                                                                    |                                                                                                    | APR FY 2022                                                                                                    |                                                 | * Pittsburgh, McKeesport, Pe       | enn Hills/Allegheny Count |                      |
|                                                                                                    |                                                                                                    |                                                                                                    |                                                                                                    |                                                 | PA-600                             | Ed                        | enjamin<br>dit Accou |
|                                                                                                    |                                                                                                    |                                                                                                    |                                                                                                    |                                                 |                                    | Sig                       | gn Out l             |
| Please note, the following options a<br>for all projects in the chosen data so<br>ojects                                                                             | re additive. If you choose a single project a<br>surce and chosen project type.<br>Select none                             | and a project type, the report will run Data Sources                                                                                                    | for all projects in the project type and the ch<br>Select all                                                          | osen project. If you ch<br>1 Project Inc        | noose a data source and project ty | ype, the report will run  |                      |
| Please note, the following options a<br>for all projects in the chosen data so<br>tojects<br>oject Types                                                             | re additive. If you choose a single project a<br>nurce and chosen project type.<br>Select none<br>Select all               | nd a project type, the report will run<br>Data Sources<br>Choose Data Sources<br>Project Groups                                                             | for all projects in the project type and the che<br>Select all                                                         | osen project. If you ch<br>1 Project Ind        | noose a data source and project ty | ype, the report will run  |                      |
| Please note: the following options a<br>for all projects in the chosen data so<br>roject Types<br>Choose Project Types                                               | re additive. If you choose a single project a<br>purce and chosen project type.<br>Select none<br>Select all               | nd a project type, the report will run<br>Data Sources<br>Choose Data Sources<br>Project Groups<br>Choose Project Groups                                    | for all projects in the project type and the che<br>Select all<br>Select all                                           | 1 Project In                                    | noose a data source and project ty | ype. the report will run  |                      |
| Please note: the following options a<br>for all projects in the chosen data so<br>oject Types<br>Choose Project Types<br>imits                                       | re additive. If you choose a single project a<br>purce and chosen project type.<br>Select none<br>Select all               | Ind a project type, the report will run<br>Data Sources<br>Choose Data Sources<br>Project Groups<br>Choose Project Groups                                   | for all projects in the project type and the ch<br>Select all<br>Select all                                            | asen project. If you ch                         | noose a data source and project ty | ype. the report will run  |                      |
| Please note, the following options a<br>for all projects in the chosen data so<br>roject Types<br>Choose Project Types<br>imits<br>ub population                     | re additive. If you choose a single project a<br>burce and chosen project type.<br>Select none<br>Select all               | Ind a project type, the report will run<br>Data Sources<br>Choose Data Sources<br>Project Groups<br>Choose Project Groups<br>Age ranges                     | for all projects in the project type and the che<br>Select all<br>Select all<br>Select all                             | 1 Project Ind                                   | noose a data source and project ty | ype. the report will run  |                      |
| Please note, the following options a<br>for all projects in the chosen data so<br>roject Types<br>Choose Project Types<br>imits<br>ub population<br>All Clients      | re additive. If you choose a single project of<br>burce and chosen project type. Select none<br>Select all<br>Select all   | Ind a project type, the report will run<br>Data Sources<br>Choose Data Sources<br>Project Groups<br>Choose Project Groups<br>Age ranges<br>Ary Age          | for all projects in the project type and the chi<br>Select all<br>Select all<br>Select all                             | Umit to heads of                                | noose a data source and project ty | ype. the report will run  |                      |
| Please note: the following options a<br>for all projects in the chosen data so<br>vojects<br>choose Project Types<br>imits<br>ub population<br>All Clients<br>enders | re additive. If you choose a single project a<br>purce and chosen project type.<br>Select none<br>Select all<br>Select all | Ind a project type, the report will run<br>Data Sources<br>Choose Data Sources<br>Project Groups<br>Choose Project Groups<br>Age ranges<br>Any Age<br>Races | for all projects in the project type and the chi<br>Select all<br>Select all<br>Select all<br>Select all<br>Select all | I Project In<br>Umit to heads of<br>Ethnicities | roose a data source and project ty | Select all                |                      |

When a project/s has been selected, it will appear on the right hand side.

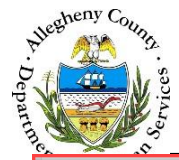

#### DEPARTMENT OF HUMAN SERVICES Allegheny County, Pennsylvania

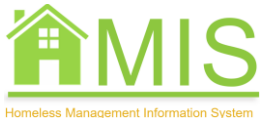

HOMELESS MANAGEMENT INFORMATION SYSTEM

| Limits         |            |                     |     |                             |            |
|----------------|------------|---------------------|-----|-----------------------------|------------|
| Sub population |            | Age ranges Select a | all |                             |            |
| All Clients    | •          | Any Age             |     | Limit to heads of household |            |
| Genders        | Select all | Races Select a      | all | Ethnicities                 | Select all |
| Any Gender     |            | Any Race            |     | Any Ethnicity               |            |
|                |            |                     | _   |                             |            |
| Queue Report   |            |                     |     |                             |            |

The <u>Limits</u> section allows the user to focus on data by different populations served: sub-populations, age, gender, race, ethnicity, and by heads of household only. The Limits section is optional.

| Required Options                                                                                 |                                                           |                                        |                                                    |                        |                                                           | Client Searc<br>Cohorts |
|--------------------------------------------------------------------------------------------------|-----------------------------------------------------------|----------------------------------------|----------------------------------------------------|------------------------|-----------------------------------------------------------|-------------------------|
| itart Date :                                                                                     | End Date *                                                |                                        | Report Year                                        |                        | CoC Codes * Select none                                   | Data Calendar           |
| Oct 1, 2020                                                                                      | Sep 30, 2021                                              | 8                                      | APR FY 2022                                        | •                      | + Pithsburgh, McKeesport, Penn Hills/Allegheny Count      | CARLE SOUTO             |
| rojects to Include                                                                               |                                                           |                                        |                                                    |                        | PA-600                                                    | Edit Accoun<br>Sign Out |
| Please note: the following options are additiv<br>for all projects in the chosen data source and | e. If you choose a single project<br>chosen project type. | and a project type, the report will ru | n for all projects in the project type and the cho | osen project, if you c | soose a data source and project type, the report will run |                         |
| rojects                                                                                          | Select none                                               | Data Sources                           | Seject all                                         | 1 Project In           | cluded                                                    |                         |
|                                                                                                  |                                                           | Choose Data Sources                    |                                                    |                        |                                                           |                         |
| oject Types                                                                                      | Select all                                                | Project Groups                         | Select all                                         | 78                     |                                                           |                         |
| Choose Project Types                                                                             |                                                           | Choose Project Groups                  |                                                    |                        |                                                           |                         |
|                                                                                                  |                                                           |                                        |                                                    |                        |                                                           |                         |
| imits                                                                                            |                                                           |                                        |                                                    |                        |                                                           |                         |
| imits                                                                                            |                                                           | Age ranges                             | Select all                                         |                        |                                                           |                         |
| imits<br>/b population<br>All Clients                                                            | •                                                         | Age ranges<br>Any Age                  | Select all                                         | Limit to heads o       | fhousehold                                                |                         |
| imits<br>ub population<br>All Clients<br>enders                                                  | •<br>Select al                                            | Age ranges<br>Arry Age<br>Races        | Select all                                         | Ethnicities            | l household<br>Selett all                                 |                         |

Click the **Queue Report** to run the APR report

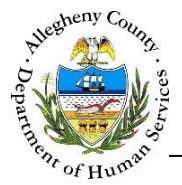

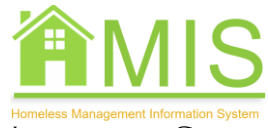

| ALLEGHENY<br>HMIS                               | ENDING HOMELESSNESS IN ALLEGHENY COUNTY                                                                                                    |                                                                                                    |                          |
|-------------------------------------------------|----------------------------------------------------------------------------------------------------|----------------------------------------------------------------------------------------------------|--------------------------|
| WAREHOUSE<br>Annual Performanc                  | APR Reports                                                                                                    | Generate New Full APR                                                                                                    | HUD Reports<br>Reports   |
| APR FY 2020 APR FY 2022                         |                                                                                                    |                                                                                                    | Client Search<br>Cohorts |
|                                                 |                                                                                                    | Filter 🗸                                                                                                    | Data Sources             |
| Reports<br>Status                               | Limits                                                                                                    | Included Questions Delete                                                                                                    | Edit Account<br>Sign Out |
| <ul> <li>Queued to start<br/>Run by:</li> </ul> | Raport Range Cold 1, 2000 - Nap HI, 2021<br>Cold 2, 2000 - Nap HI, 2021<br>Neucoshield Type Alt Novakhield types<br>Projects -<br>Sub Projection Alt Charts | Question 6     Question 7     Question 7       Question 9     Question 10     Question 12     Question 13       Question 14     Question 15     Question 16     Question 17     Question 18       Question 19     Question 20     Question 21     Question 22     Question 23       Questor 25     Question 26     Question 27 |                          |
|                                                 | 4                                                                                                    |                                                                                                    |                          |

The report may take a few minutes to begin generating (the Status will read *Queued to start*); when it has begun generating, you'll see the status change to *Started*.

| ALLEGHENY<br>HMIS<br>WAREHOUSE                | ENDING HOMELESSNESS IN ALLEGHENY COUNTY                                         |                                                                                                    |                                                                   |
|-----------------------------------------------|---------------------------------------------------------------------------------|----------------------------------------------------------------------------------------------------|-------------------------------------------------------------------|
| nnual Performance                             | Report                                                                          | Generate New Full APR                                                                                                    | UD Reports<br>eports                                              |
| NPR FY 2020 APR FY 2022                       |                                                                                 |                                                                                                    | l Assigned Client<br>ly Agency's Client<br>lient Search<br>ohorts |
| 2 3 Next→ Last⇒<br>ports                      | Linte                                                                           | Filter V<br>H                                                                                                    | ata Sources<br>MIS Source Data<br>roject Groups                   |
| Completed in 1 minute<br>Feb 23 2022 11:38 am | Report Range Oct 1, 2020 - Sep 30, 2021                                         | Question 4 Question 5 Question 7 Question 8                                                                                                    | dmin Dashboard                                                    |
| Run by: Ann Boyd                              | CoCo PA.600<br>Household Type All Household types<br>Sub-Population All Clients | Question 9     Question 10     Question 11     Question 12     Question 13     A       Question 14     Question 15     Question 16     Question 17     Question 18       Question 19     Question 20     Question 21     Question 22     Question 23 | nn Boyd<br>ecure Files<br>dit Account<br>ign Out 🕞                |
|                                               | •                                                                               | Ouestion 25 Ouestion 27                                                                                                    |                                                                   |

When the report has generated, you will see the status change to *Completed*. You will also receive an email notification that the APR is ready.

Click the blue hyperlink displaying the generation time and date to open the APR report.

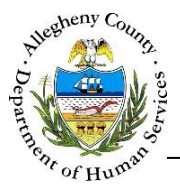

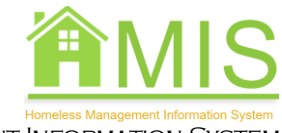

| ALLEGHENY<br>HMIS                                         | ENDING HOMELESSNESS IN ALLEGHENY COUNTY                                                                                                    |                       |
|-----------------------------------------------------------|----------------------------------------------------------------------------------------------------|-----------------------|
| WAREHOUSE                                                 | « Annual Performance Report                                                                                                    | HUD Rep<br>Reports    |
| PR FY 2022                                                |                                                                                                    | Client Se<br>Cohorts  |
| n by at Feb 22                                            | 2022 1:48 pm with the following options:                                                                                                    | Data Sou              |
| Report Range Ort 1, 2020 - Sep 30, 202<br>CoCs PA-600     |                                                                                                    | Edit Acco<br>Sign Out |
| Household Type All household types<br>Projects            |                                                                                                    |                       |
| Sub-Population All Claress                                | will include the following:                                                                                                    |                       |
| Question 4     Question 5     Question 17     Question 17 | Image: Construction P       Image: Construction P       Image: Constructi |                       |

On the top right, there are two buttons displaying the option to Download the report or download it is as a zip file.

| LLEGHENY                          | ENDING HOMELESSNESS IN ALLEGHENY COUNTY                                                                                                    |                          |
|-----------------------------------|----------------------------------------------------------------------------------------------------|--------------------------|
| VAREHOUSE                         | Annual Performance Report                                                                                                    | NUD Reports              |
| ual Performanc                    | e Report                                                                                                    | Reports                  |
| R FY 2022                         | Download Report                                                                                                    | Client Search<br>Cohorts |
|                                   | D POF                                                                                                    | Data Sources             |
| 1 by is at Feb                    | 22. 2022 1:48 pm with the following options:                                                                                                    |                          |
| aport Kanga Duh 1, 2020 - Say 10. | Recent Downloads                                                                                                    | Edit Account             |
| Ka 91.409                         |                                                                                                    |                          |
| All household type                |                                                                                                    |                          |
| Nijects                           |                                                                                                    |                          |
| alts included in this describe    | arl with industrial that following:                                                                                                    |                          |
| ✓ Question 4                      | rs Version 6 V Question 7 V Question 8 V Question 9 V Question 10 V Question 11 V Question 12 V Question 13 V Question 14 V Question 15 V Question 16 |                          |
| ✓ Question 17                     | an 111 🗸 Question 217 🗸 Question 217 🗸 Question 227 🗸 Question 237 🖉 Question 237                                                                     |                          |
|                                   |                                                                                                    |                          |
|                                   |                                                                                                    |                          |
|                                   |                                                                                                    |                          |
|                                   |                                                                                                    |                          |
|                                   |                                                                                                    |                          |
|                                   |                                                                                                    |                          |

Clicking the **Download Report** button will allow you to select to download it as a PDF, excel or CSV, and also to view recent downloads.

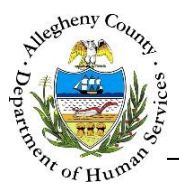

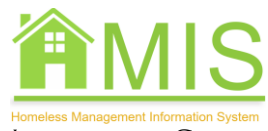

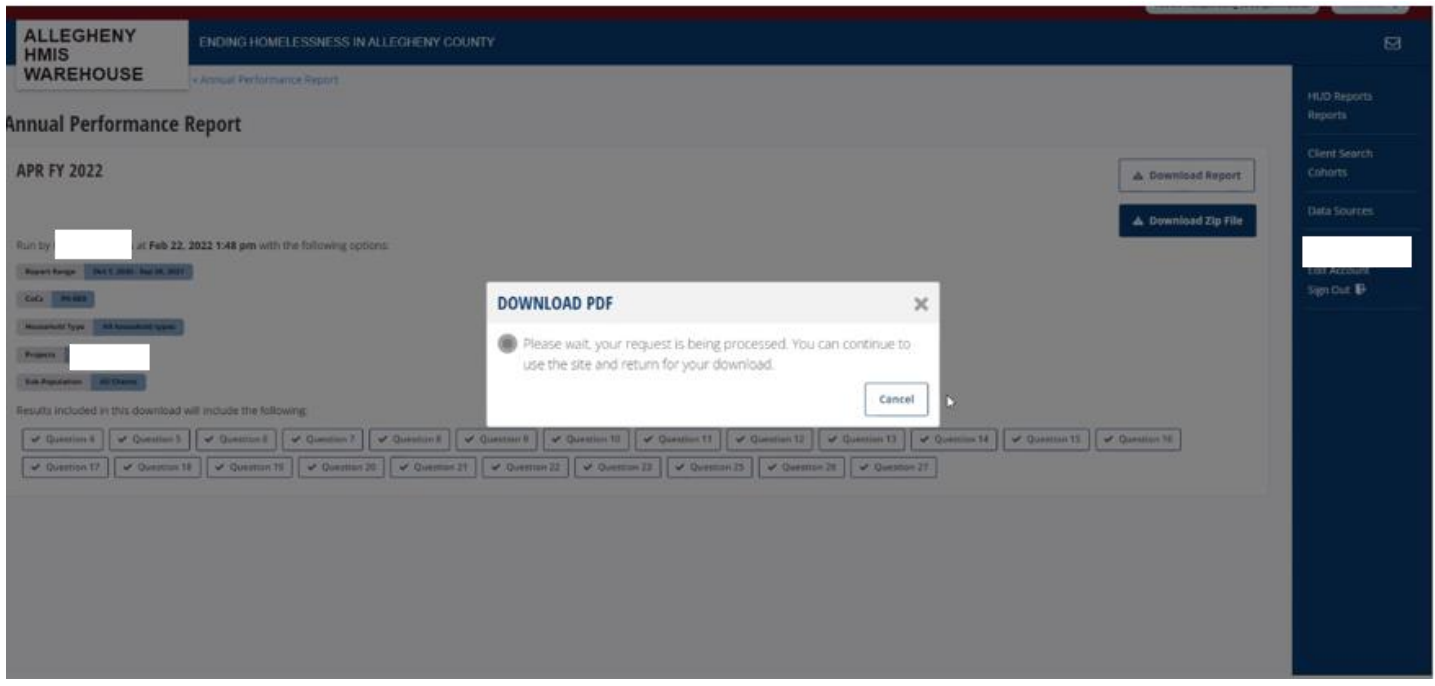

While the download is occurring, you'll see a processing notice. It may take a few minutes to download.

| ALLEGHENY                             | ENDING HOMELESSNESS IN ALLEGHENY COUNTY                                                                                         |                     |                          |
|---------------------------------------|----------------------------------------------------------------------------------------------------|---------------------|--------------------------|
| WAREHOUSE                             | × Avesial Performance Report                                                                                                    |                     | HUD Reports              |
| nual Performance                      | Report                                                                                                    |                     | Reports                  |
| PR FY 2022                            |                                                                                                    | A Download Report   | Client Search<br>Cohorts |
|                                       |                                                                                                    | 🛦 Download Zip File | Data Sources             |
| Report Range West Cliffer Son Di Mart | , 2022 THE BIT WAT THE FOROMER OPCODE                                                                                           |                     | A MIL PAARSON            |
| D40                                   | DOWNLOAD DDC                                                                                                    |                     | SgnOut B                 |
| Nonadard Year (Mit Stands or 1994)    | DOWNLOAD PDP                                                                                                    | £                   |                          |
| Property                              | Processing complete. Your file is available for download.                                                                       |                     |                          |
| Address Altern                        | Download                                                                                                    |                     |                          |
| esuits included in this download      | we include the following                                                                                                    |                     |                          |
| ✓ Querrien 8                          | i ] [ & Question 8 ] [ & Question 8 ] [ & Question 8 ] [ & Question 8 ] [ & Question 19 ] [ & Question 10 ] [ & Question 10 ] [ | Cheenium 14         |                          |
| ✓ Question 17                         | 12 🖉 Querrier 13 🖉 Querrier 22 🖉 Querrier 21 🖉 Querrier 22 🦉 Querrier 23 🖉 Querrier 23 🖉 Querrier 24 🌾 Querrier 2               | 1                   |                          |
|                                       |                                                                                                    |                     |                          |
|                                       |                                                                                                    |                     |                          |
|                                       |                                                                                                    |                     |                          |
|                                       |                                                                                                    |                     |                          |
|                                       |                                                                                                    |                     |                          |

When report is ready, click the **Download** button in the pop-up. The report will appear on the bottom left of the screen.

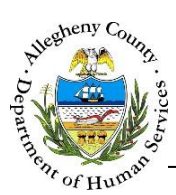

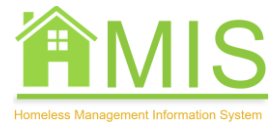

| Annual Performance Report 1 All      R     +                                                                                                    |                                                                                                    |                                                                                                    |                                                                            |                                       | v - 0 ×                     |
|----------------------------------------------------------------------------------------------------|----------------------------------------------------------------------------------------------------|----------------------------------------------------------------------------------------------------|----------------------------------------------------------------------------|---------------------------------------|-----------------------------|
| → C a allegheny-warehouse                                                                                                    | eperpath.host/hust_reports/aprs/i++X058mSidQ5wSd3qSY                                                                       | $2V_{i}^{2}m = e^{\frac{1}{2}}$                                                                                     |                                                                            | 18                                    | 2 A O A & I                 |
|                                                                                                    |                                                                                                    |                                                                                                    |                                                                            | Vocume measurementing on Despense Re- |                             |
| ALLEGHENY<br>HMIS                                                                                                    | ENDING HOMELESSNESS IN ALLEGHENY COUN                                                                                      | TY.                                                                                                    |                                                                            |                                       | Ø                           |
| WAREHOUSE                                                                                                    | Annual Performance Report                                                                                                  |                                                                                                    |                                                                            |                                       |                             |
| nnual Performance Re                                                                                                    | eport                                                                                                    |                                                                                                    |                                                                            |                                       |                             |
| APR FY 2022                                                                                                    |                                                                                                    |                                                                                                    |                                                                            | Cownload Report                       |                             |
| Rum br                                                                                                    | 22 1:43 pm with the following options:                                                                                     |                                                                                                    |                                                                            | A Download Zip File                   | Data Sources                |
| Report Logo (Gold 200 (Social 200))                                                                                                    |                                                                                                    | DOWNLOAD PDF                                                                                                    | ×                                                                          |                                       | Edit Account<br>Sign Out IP |
| Management Science (Contraction of Contraction of C |                                                                                                    | Processing complete. Your file is available for dow                                                                 | nloád                                                                      |                                       |                             |
| LA Parlame (MIDER)                                                                                                    |                                                                                                    | Download                                                                                                    |                                                                            |                                       |                             |
| Results included in this download will                                                                                                    | include the following                                                                                                    |                                                                                                    |                                                                            |                                       |                             |
| ✓ Question 4         ✓ Question 5           ✓ Question 17         ✓ Question 18                                                                                                    | Question T     Outerman TE     Outerman TE     Outerman TE     Outerman TE     Outerman TE     Outerman TE     Outerman TE | Question 17   If Question 17   If Question 17   If Question<br>Guestion 22   If Question 23   If Question 23   If Q | 17) 🖉 Question 13) 🕼 Question 14) 🧳 Question<br>weights 28) 🕼 Question 22) | 11 Committee                          |                             |
|                                                                                                    | /                                                                                                    |                                                                                                    |                                                                            |                                       |                             |
|                                                                                                    | OUNTY Indeputer and                                                                                                    |                                                                                                    |                                                                            |                                       |                             |
| APR IV 2022-2022pdf 🗠                                                                                                    |                                                                                                    |                                                                                                    |                                                                            |                                       | Show all 3                  |

Click the downloaded report to open it.

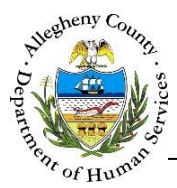

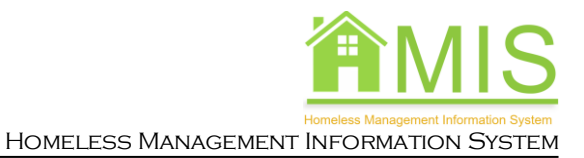

C D Frie C/Users/K010464/Downloads/APR%20FV%202022-2022-02-22%2013%2052%2044.pd APR FY 2022-2022-02-22 13 52 44.pdf 1 / 19 | - 100% + | 0 0 . ٠ ALLEGHENY COUNTY **ANNUAL PERFORMANCE REPORT - FY 2022** In TAXABLE -In Contract (and a lot of the lot of the lot Table Q4a: Project Identifiers in HMIS on C. Basanti Validi ble Q5a: Report Validations Table 5 ion & Data Osuli Table Q6a: Data Quality: Personally Identifiable Info

The report will display the date range, program/provider, person who ran it, and other parameters selected at the top of the report with APR questions below.

### Table Q6c: Data Quality: Income and Housing Data Quality

|   | A                                              | В           | c               |
|---|------------------------------------------------|-------------|-----------------|
| 1 | Data Element                                   | Error Count | % of Error Rate |
| 2 | Destination (3.12)                             | 0           | 0.0000          |
| 3 | Income and Sources (4.02) at Start             | 1           | 0.0222          |
| 4 | Income and Sources (4.02) at Annual Assessment | 1           | 0.0270          |
| 5 | Income and Sources (4.02) at Exit              | 0           | 0.0000          |

Under each Question/table, clicking the number in each column will open up a drilled down report of all clients who meet that criteria.

Clicking the number in the Error Count column for any question will open up a report of all clients whose records have an error for that question.

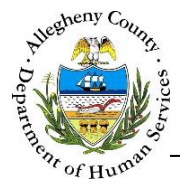

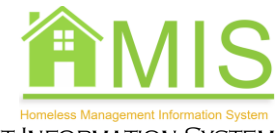

| APF    | APR Question 23 B39 |             |              |                             |                            |                      |             | Download              |                              |                      |           |                   |                   |                    |                             |
|--------|---------------------|-------------|--------------|-----------------------------|----------------------------|----------------------|-------------|-----------------------|------------------------------|----------------------|-----------|-------------------|-------------------|--------------------|-----------------------------|
| Clie   | Fi<br>nt na         | irst<br>ame | Last<br>name | First<br>date in<br>program | Last<br>date in<br>program | Head of<br>household | Destination | Housing<br>assessment | Prior<br>living<br>situation | Head of<br>household | Household | Household<br>type | Household members | Move<br>in<br>date | Pr<br>Project tra<br>type m |
| ;<br>( |                     |             |              |                             |                            |                      |             |                       |                              |                      |           |                   |                   |                    |                             |
|        |                     |             |              |                             |                            |                      |             |                       |                              |                      |           |                   |                   |                    |                             |

Drilling down will display the client name and information, but clicking the "I" symbol under the client's name will open up a pop-up of the client's personal ID (MCI ID) and name to assist the user in identifying the client to make any updates in HMIS.

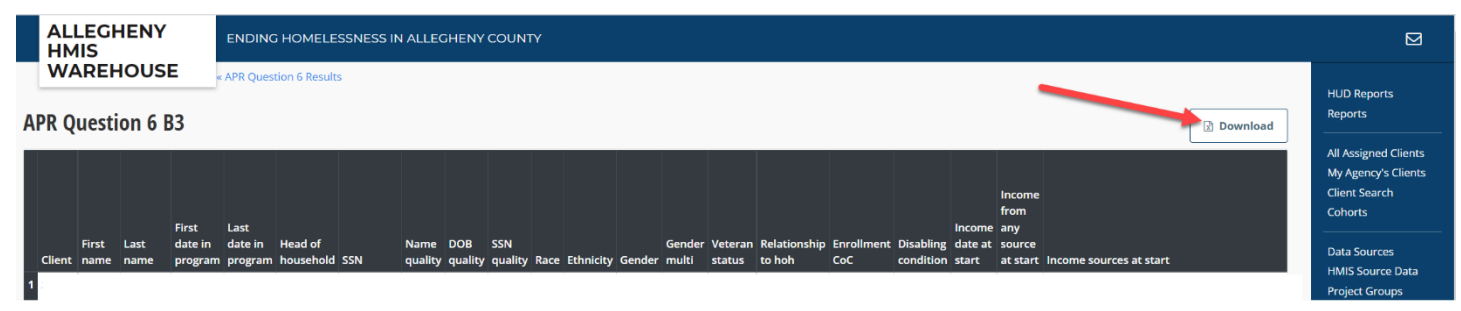

In the drilled down section, the **Download** button at the top right will download all errors into an excel and drill down to show which clients have errors and for what data elements and collection points

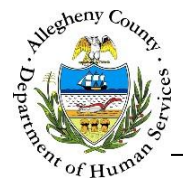

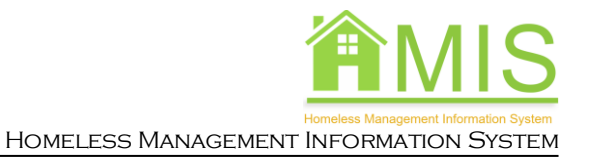

## **Client Search**

To access the **Client Search**, click the **Client Search** hyperlink on the right side of the screen.

| ALLEGHENY<br>HMIS ENDING HOMELESSNESS IN ALLEGHENY COUNTY                                                                                                    |                                              |
|----------------------------------------------------------------------------------------------------|----------------------------------------------|
| Clients                                                                                                    | HUD Reports<br>Reports                       |
| Search by name, D. O. B. (mm/idd/yyy), SSN (xxx-yy)-zzzz), Warehouse ID, or PersonalID. It is often most efficient to search using the first few characters of the first name and last name, e.g. to find Jone Smith you might search for Jo sm. | Client Search<br>Cohorts                     |
| Search clients Search Filter * Sort *                                                                                                    | Data Sources                                 |
| ¢1                                                                                                    | Benjamin Bonus<br>Edit Account<br>Sign Out 🔀 |
|                                                                                                    |                                              |
|                                                                                                    |                                              |
|                                                                                                    |                                              |
|                                                                                                    |                                              |
|                                                                                                    |                                              |
|                                                                                                    |                                              |
|                                                                                                    |                                              |

Enter the client's name, SSN, or MCI ID in the Client Search section and click the Search button.

| ALLEGHENY<br>HMIS ENDING HOMELESSNESS IN ALLEGHENY COUNTY                                                                                                    |      |                                |
|----------------------------------------------------------------------------------------------------|------|--------------------------------|
| VAREHOUSE                                                                                                    |      | HUD Reports<br>Reports         |
| Search by new, D. O. B. (mm/dd/yyy), SSN (xxvy)/2222), Warehouse ID, or PersonalID. It is often most efficient to search using the first few characters of the first name and last name, e.g. to find Jone Smith you might search for J am. |      | Client Search<br>Cohorts       |
| Search Filter V Sort V                                                                                                    |      | Data Sources                   |
| Displaying 1 client Currently sorted by: Lass name A-Z                                                                                                    |      | Benjamin Bonus<br>Edit Account |
| Client name here SSN Year of Birth (age)                                                                                                    |      | Sign Out 🗗                     |
|                                                                                                    | View |                                |
|                                                                                                    |      |                                |
|                                                                                                    |      |                                |
|                                                                                                    |      |                                |
|                                                                                                    |      |                                |

You will see the search results displayed below. Select a result to go into the client record.

**<u>Please Note</u>**: Search results are limited and will not display clients that were never served by the user's agency.

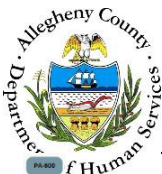

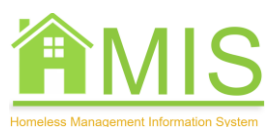

| Client ID:                                                                                                    | ·                                                                                       |                    |         |            |                        |             |               |                                                                                | Client Search              |
|----------------------------------------------------------------------------------------------------|-----------------------------------------------------------------------------------------|--------------------|---------|------------|------------------------|-------------|---------------|--------------------------------------------------------------------------------|----------------------------|
|                                                                                                    |                                                                                         |                    |         |            |                        |             |               |                                                                                | Cohorts                    |
| Dashboard Enro                                                                                                  | rollment Details History HUD LOT                                                        |                    |         |            |                        |             |               |                                                                                | Data Sources               |
| Last Seen                                                                                                    |                                                                                         | Last Seen Location |         | Days in La | st 3 Years             |             | Enrolled in   |                                                                                | Edit Account<br>Sign Out 🗗 |
| Homeless Span                                                                                                   |                                                                                         |                    | Veteran |            |                        |             | Disabled      |                                                                                |                            |
| Consent <ul> <li>None on file</li> </ul>                                                                        |                                                                                         |                    |         |            |                        |             |               |                                                                                |                            |
| Demographics                                                                                                    | Name SSN                                                                                | Aze Gende          | r Race  |            | Ethnicity              |             |               | Veteran Status                                                                 |                            |
|                                                                                                    |                                                                                         |                    |         |            |                        |             |               |                                                                                |                            |
|                                                                                                    |                                                                                         |                    |         |            |                        |             |               |                                                                                |                            |
| Current Program Er                                                                                              | Enrollments                                                                             |                    |         |            |                        |             |               |                                                                                |                            |
| Current Program Er                                                                                              | Enrollments                                                                             |                    |         |            |                        |             |               |                                                                                |                            |
| Current Program Er<br>No current enrollmer<br>Recent Unsheltered                                                | Enrollments<br>ents<br>ed Contacts                                                      |                    |         |            |                        |             |               |                                                                                |                            |
| Current Program En<br>No current enrollmer<br>Recent Unsheltered<br>No current enrollmer                        | Enrollments<br>ents<br>ed Contacts<br>ents                                              |                    |         |            |                        |             |               |                                                                                |                            |
| Current Program Er<br>No current enrollmes<br>Recent Unsheltered<br>No current enrollmer<br>Residential Enrollm | Enrollments<br>ents<br>ed Contacts<br>ents<br>ments                                     |                    |         |            |                        |             |               |                                                                                |                            |
| Current Program Er<br>No current enrollmer<br>Recent Unsheltered<br>No current enrollmer<br>Residential Enrollm | Enrollments<br>ents<br>ed Contacts<br>ents<br>ments                                     |                    |         |            |                        |             |               | Showing 1 enrollment of 2 total enrollments                                    |                            |
| Current Program El<br>No current enrollmen<br>Recent Unsheltered<br>No current enrollmen<br>Residential Enrollm | Enrollments<br>ents<br>ed Contacts<br>ents<br>ments<br>Project Name < Organization Name |                    | Entry   | Exit       | Most Recent Day Served | Days Served | Adjusted Days | Showing 1 enrollment of 2 total enrollments<br>Months Served Household Members |                            |

The Dashboard tab will show you the client's demographics, enrollments, unsheltered contacts and enrollment history with the provider.

| ALLEGHENY<br>HMIS                                                                                          | ENDING HOMELESSNESS IN ALLEGHENY COUNTY       |                                     |          | Ø                        |
|----------------------------------------------------------------------------------------------------|-----------------------------------------------|-------------------------------------|----------|--------------------------|
| PA-500                                                                                                    | « Client Search                               |                                     |          | HUD Reports<br>Reports   |
| Client ID:                                                                                                 | _                                             |                                     |          | Client Search<br>Cohorts |
| Dashboard Enrollment Details                                                                               | History HUD LOT                               |                                     |          | Data Sources             |
| Current Living Situations                                                                                  |                                               |                                     |          | Edit Assourt             |
| No Current Living Situations on file                                                                       |                                               |                                     |          | Sign Out                 |
| Health and DV                                                                                              |                                               |                                     |          |                          |
| Project                                                                                                    | Entry Date Information Date Domestic Violence | Currently Fleeing? Pregnancy Status | Due Date |                          |
| 98.600<br>98.600<br>98.600<br>98.600<br>98.600<br>98.600<br>98.600<br>98.600<br>98.600<br>98.600<br>98.600 |                                               |                                     |          |                          |
| Disabilities                                                                                               |                                               |                                     |          |                          |

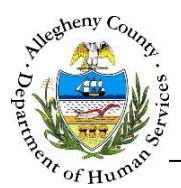

The Enrollment Details will show the client's information at multiple data collection points during the program enrollment for Health and DV, Disabilities, Enrollment, Employment and Education, Services, Income and Benefits, Coordinated Entry assessments, and Coordinated Entry events.

| ALLEGHENY<br>HMIS       | ENDING HOMEL                          | ESSNESS IN ALLEGHENY COU               | NTY                                         |    |    |    |               |
|-------------------------|---------------------------------------|----------------------------------------|---------------------------------------------|----|----|----|---------------|
| WAREHOUS                | « Client Search                       |                                        |                                             |    |    |    |               |
|                         |                                       |                                        |                                             |    |    |    | HUD Reports   |
| PA-600                  |                                       |                                        |                                             |    |    |    | Reports       |
| Client ID: 2            |                                       |                                        |                                             |    |    |    | Client Search |
|                         |                                       |                                        |                                             |    |    |    | Cohorts       |
| Dashboard Enrollmer     | nt Details History HUD LC             | т                                      |                                             |    |    |    |               |
|                         |                                       |                                        |                                             |    |    |    | Data Sources  |
| Service History         |                                       |                                        |                                             |    |    |    |               |
| Service miscory         |                                       |                                        |                                             |    |    |    | Edit Account  |
| Service History Key     |                                       |                                        |                                             |    |    |    | Sign Out      |
| Project Type Entry Date | Project Type Service Provided Project | ct Type Extrapolated Project Type Exit | Date Project Type First Residential Service |    |    |    |               |
| November 2021           |                                       |                                        |                                             |    |    |    |               |
| 1                       | 2                                     | 3                                      | 4                                           | 5  | 6  | 7  |               |
| -                       |                                       |                                        |                                             |    |    |    |               |
| _                       |                                       |                                        |                                             |    |    |    |               |
| <b>1</b> 5              |                                       |                                        |                                             |    |    |    |               |
| 8                       | 9                                     | 10                                     | 11                                          | 12 | 13 | 14 |               |
| в                       |                                       |                                        |                                             |    |    |    |               |
|                         |                                       |                                        |                                             |    |    |    |               |
| B                       |                                       |                                        |                                             |    |    |    |               |
|                         | _                                     |                                        |                                             |    |    |    |               |
| 15                      | 16                                    | 17                                     | 18                                          | 19 | 20 | 21 |               |
| 22                      | 23                                    | 24                                     | 25                                          | 26 | 27 | 28 |               |
| 29                      | 30                                    |                                        |                                             |    |    |    |               |
| October 2021            |                                       |                                        |                                             |    |    |    |               |

The Service History tab will show the client's first involvement and exit with the program as a calendar view.

| ALLEGHENY<br>HMIS                    | ENDING HOMELESSNESS IN    | N ALLEGHENY COUNTY               |                                 |                               |
|--------------------------------------|---------------------------|----------------------------------|---------------------------------|-------------------------------|
| WAREHOUSE                            | « Client Search           |                                  |                                 |                               |
| PA.600<br>Client ID:                 |                           |                                  |                                 |                               |
| Dashboard Enrollment Details         | History HUD LOT           |                                  |                                 |                               |
| SHAMSO AHMED - Cli                   | ent-Level System Use      | & Length of Time Homeless Report |                                 |                               |
| Report Date <u>*</u><br>Feb 23, 2022 |                           |                                  |                                 |                               |
|                                      |                           |                                  |                                 |                               |
| Month & Year                         | Documented street/shelter | Self-reported street/shelter     | Documented break entering TH/PH | Self-reported/potential break |
| 2/2022                               |                           |                                  |                                 |                               |
| 1/2022                               |                           |                                  |                                 |                               |
| 12/2021                              |                           |                                  |                                 |                               |
| 11/2021                              | ~                         |                                  |                                 |                               |
| 10/2021                              | ¥                         |                                  |                                 |                               |
| 9/2021                               | ~                         |                                  |                                 |                               |
| 8/2021                               | ¥                         |                                  |                                 |                               |
| 7/2021                               | <i>v</i>                  |                                  |                                 |                               |
| 6/2021                               | ¥                         |                                  |                                 |                               |

The HUD LOT Tab will display the client's system use and documented (via HMIS) length of time homeless.

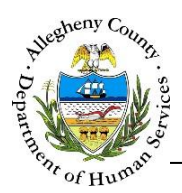

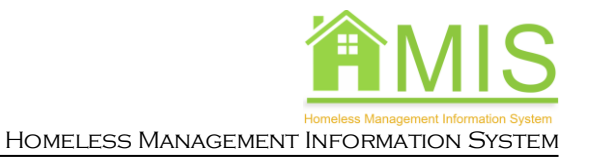

### For more information...

For assistance, please contact the Allegheny County Service Desk at <u>ServiceDesk@AlleghenyCounty.US</u> or call 412-350-HELP (4357). Select Option 2 for the DHS Service Desk.

To access I-Service, go to: <u>https://servicedesk.alleghenycounty.us</u>

This and other Job Aids can be found at: <u>http://s3.amazonaws.com/dhs-application-support/index.htm</u>